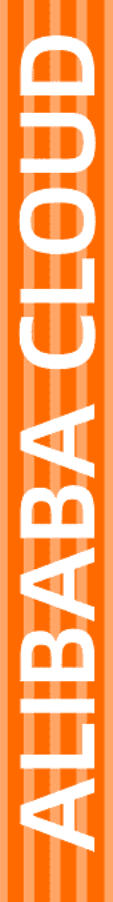

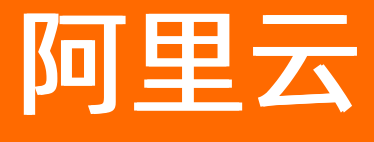

Pulumi 快速开始

文档版本: 20220527

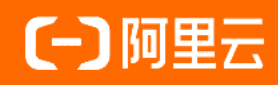

## 法律声明

阿里云提醒您在阅读或使用本文档之前仔细阅读、充分理解本法律声明各条款的内容。 如果您阅读或使用本文档,您的阅读或使用行为将被视为对本声明全部内容的认可。

- 您应当通过阿里云网站或阿里云提供的其他授权通道下载、获取本文档,且仅能用 于自身的合法合规的业务活动。本文档的内容视为阿里云的保密信息,您应当严格 遵守保密义务;未经阿里云事先书面同意,您不得向任何第三方披露本手册内容或 提供给任何第三方使用。
- 未经阿里云事先书面许可,任何单位、公司或个人不得擅自摘抄、翻译、复制本文 档内容的部分或全部,不得以任何方式或途径进行传播和宣传。
- 由于产品版本升级、调整或其他原因,本文档内容有可能变更。阿里云保留在没有 任何通知或者提示下对本文档的内容进行修改的权利,并在阿里云授权通道中不时 发布更新后的用户文档。您应当实时关注用户文档的版本变更并通过阿里云授权渠 道下载、获取最新版的用户文档。
- 4. 本文档仅作为用户使用阿里云产品及服务的参考性指引,阿里云以产品及服务的"现状"、"有缺陷"和"当前功能"的状态提供本文档。阿里云在现有技术的基础上尽最大努力提供相应的介绍及操作指引,但阿里云在此明确声明对本文档内容的准确性、完整性、适用性、可靠性等不作任何明示或暗示的保证。任何单位、公司或个人因为下载、使用或信赖本文档而发生任何差错或经济损失的,阿里云不承担任何法律责任。在任何情况下,阿里云均不对任何间接性、后果性、惩戒性、偶然性、特殊性或刑罚性的损害,包括用户使用或信赖本文档而遭受的利润损失,承担责任(即使阿里云已被告知该等损失的可能性)。
- 5. 阿里云网站上所有内容,包括但不限于著作、产品、图片、档案、资讯、资料、网站架构、网站画面的安排、网页设计,均由阿里云和/或其关联公司依法拥有其知识产权,包括但不限于商标权、专利权、著作权、商业秘密等。非经阿里云和/或其关联公司书面同意,任何人不得擅自使用、修改、复制、公开传播、改变、散布、发行或公开发表阿里云网站、产品程序或内容。此外,未经阿里云事先书面同意,任何人不得为了任何营销、广告、促销或其他目的使用、公布或复制阿里云的名称(包括但不限于单独为或以组合形式包含"阿里云"、"Aliyun"、"万网"等阿里云和/或其关联公司品牌,上述品牌的附属标志及图案或任何类似公司名称、商号、商标、产品或服务名称、域名、图案标示、标志、标识或通过特定描述使第三方能够识别阿里云和/或其关联公司)。
- 6. 如若发现本文档存在任何错误,请与阿里云取得直接联系。

## 通用约定

| 格式          | 说明                                     | 样例                                              |
|-------------|----------------------------------------|-------------------------------------------------|
| ⚠ 危险        | 该类警示信息将导致系统重大变更甚至故<br>障,或者导致人身伤害等结果。   | ⚠ 危险 重置操作将丢失用户配置数据。                             |
| ▲ 警告        | 该类警示信息可能会导致系统重大变更甚<br>至故障,或者导致人身伤害等结果。 | 警告<br>重启操作将导致业务中断,恢复业务<br>时间约十分钟。               |
| 〔〕 注意       | 用于警示信息、补充说明等,是用户必须<br>了解的内容。           | 大) 注意<br>权重设置为0,该服务器不会再接受新<br>请求。               |
| ⑦ 说明        | 用于补充说明、最佳实践、窍门等,不是<br>用户必须了解的内容。       | ⑦ 说明<br>您也可以通过按Ctrl+A选中全部文件。                    |
| >           | 多级菜单递进。                                | 单击设置> 网络> 设置网络类型。                               |
| 粗体          | 表示按键、菜单、页面名称等UI元素。                     | 在 <b>结果确认</b> 页面,单击 <b>确定</b> 。                 |
| Courier字体   | 命令或代码。                                 | 执行    cd /d C:/window    命令,进入<br>Windows系统文件夹。 |
| 斜体          | 表示参数、变量。                               | bae log listinstanceid                          |
| [] 或者 [alb] | 表示可选项,至多选择一个。                          | ipconfig [-all -t]                              |
| {} 或者 {alb} | 表示必选项,至多选择一个。                          | switch {act ive st and}                         |

## 目录

| 1.Pulumi安装             | 05 |
|------------------------|----|
| 2.使用Pulumi快速创建Linux服务器 | 06 |

## 1.Pulumi安装

### 操作步骤

- 1. 前往 Pulumi官网按照指示使用命令自动安装或手动安装。为方便您的使用, 阿里云CloudShell已经为您 预装了Pulumi, 您可以快速开始体验。使用CloudShell请直接从步骤4开始。
- 2. 将Pulumi加入到PATH中

Windows和MacOS系统使用自动安装命令会自动设置PATH,可跳过此步骤。Linux系统需要使用以下命 令加入PATH:

export PATH=\$PATH:\$HOME/.pulumi/bin

3. 验证安装是否成功

pulumi version

- 4. 可以通过阿里云主账号来使用Pulumi,但为提高权限管理的灵活性和安全性,建议您创建RAM用户,并 为其授权。
  - i. 登录 RAM控制台。
  - ii. 创建名为*Pulum*的RAM用户,并为该用户创建AccessKey。具体步骤参见 创建RAM用户
  - iii. 为RAM用户授权。
- 5. 设置阿里云身份认证信息

打开阿里云用户信息管理控制台,查询AccessKeyID和AccessKeySecret。然后设置环境变量,如下:

export ALICLOUD\_ACCESS\_KEY=xxxxxx export ALICLOUD SECRET KEY=xxxxxx

- 6. 前往 Pulumi官网注册 Pulumi的账号
- 7. 创建Pulumi的access token

登录 Pulumi控制台,单击用户头像,选择"Settings"。进入设置页(如下图所示),单击"Access Tokens"菜单,单击"New ACCESS TOKEN"按钮进行创建。

|        | STACKS                   | SETTINGS                                                                                   |                        |                  |
|--------|--------------------------|--------------------------------------------------------------------------------------------|------------------------|------------------|
| •<br>• | Profile<br>Access Tokens | Access Tokens<br>Manage the access tokens used to log into the pulumi command-line client. |                        | NEW ACCESS TOKEN |
| А      | Subscription             | Description                                                                                | Last Used              |                  |
|        | labaankinaa              | Generated by pulumi login on an an and the Dec 19 17:29 CST                                | Last used 2 months ago | X                |
| 0      | megracions               | token2                                                                                     | Last used 9 days ago   | ā                |

创建完成后,页面会展示生成的token,把它复制下来, access token 仅展示一次。

8. 设置Pulumi accesst oken 环境变量

export PULUMI ACCESS TOKEN=pul-37\*\*\*\*

恭喜您完成了Pulumi安装和初始设置!可以查看其他章节开始使用Pulumi管理云上资源。

# 2.使用Pulumi快速创建Linux服务器

本文将介绍使用Python语言和Pulumi在阿里云指定区域和可用域中快速创建一台Linux云服务器。

### 任务描述

- 新建一个Pulumi项目
- 部署一台Linux服务器
  - Linux服务器位于指定的区域和可用区,使用专用网络并配置好安全组规则。

### 前置要求

- Python 版本为3以上
- 安装virtualenv
- 已经根据文档完成Pulumi安装。

## 新建一个Pulumi项目

1.使用`pulumi new --dir`在本地建一个工作目录。根据提示选择合适的模板。

root@iZt4na2ld8vtx2altilmqaZ:~# pulumi new --dir /root/project-demo Logging in using access token from PULUMI\_ACCESS\_TOKEN Please choose a template: aws-javascript A minimal AWS JavaScript Pulumi program aws-python A minimal AWS Python Pulumi program A minimal AWS TypeScript Pulumi program aws-typescript azure-javascript A minimal Azure JavaScript Pulumi program A minimal Azure Python Pulumi program azure-python A minimal Azure TypeScript Pulumi program azure-typescript gcp-javascript A minimal Google Cloud JavaScript Pulumi program A minimal Google Cloud Python Pulumi program gcp-python gcp-typescriptA minimal Google Cloud TypeScript Pulumi prograkubernetes-javascriptA minimal Kubernetes JavaScript Pulumi programkubernetes-pythonA minimal Kubernetes Python Pulumi programkubernetes-typescriptA minimal Kubernetes TypeScript Pulumi program A minimal Google Cloud TypeScript Pulumi program > Show additional templates

2. 往下翻页,选择`alicloud-python`模板

| atterouu-conarp                                                         | A MITHINGT ATTOING C# LAINWIT PLOATSW                                                                                                    |
|-------------------------------------------------------------------------|----------------------------------------------------------------------------------------------------|
| alicloud-fsharp                                                         | A minimal AliCloud F# Pulumi program                                                                                                    |
| alicloud-go                                                             | A minimal AliCloud Go Pulumi program                                                                                                    |
| alicloud-javascript                                                     | A minimal AliCloud JavaScript Pulumi program                                                                                                    |
| > alicloud-python                                                       | A minimal AliCloud Python Pulumi program                                                                                                    |
| alicloud-typescript<br>alicloud-visualbasic<br>aws-csharp<br>aws-fsharp | A minimal Alicloud Typescript Fulumi program<br>A minimal AliCloud VB.NET Pulumi program<br>A minimal AWS C# Pulumi program<br>A minimal AWS F# Pulumi program |

3.在界面提示下输入:项目名称、项目描述、堆栈名称、阿里云区域(默认cn-beijing)

#### 完成后,界面提示项目创建成功。可以使用提示的命令开始第一个部署。

4.确认项目创建后,本地目录下生成的文件。

root@iZt4na2ld8vtx2altilmqaZ:~# cd project-demo/ root@iZt4na2ld8vtx2altilmqaZ:~/project-demo# ls \_\_main\_\_.py Pulumi.demo-dev.yaml Pulumi.yaml requirements.txt

其中,

\_\_main\_\_.py 文件用于定义部署配置的。

Pulumi.demo-dev.yaml记录了该堆栈的公共配置,如:区域。

Pulumi.yaml记录项目元信息:项目名称、描述、语言。

requirements.txt 文件定义了运行依赖的python模块。

5.根据提示进入工作目录

cd project-demo

#### 6.开启独立python环境(如果服务器只有一个python版本可跳过此步骤)

```
virtualenv -p python3 venv
source venv/bin/activate
```

#### 7.安装pulumi和pulumi-alicloud模块

pip3 install -r requirements.txt

## 部署一台Linux服务器

#### 1. 定义部署文件

\_\_main\_\_.py内容如下:

```
import pulumi
import pulumi_alicloud as alicloud
vpc = alicloud.vpc.Network("my-vpc",cidr_block="172.16.0.0/12")
az = "cn-hangzhou-i"
sg = alicloud.ecs.SecurityGroup("pulumi_sg",description="pulumi security_groups",vpc_id=vpc
.id)
vswitch = alicloud.vpc.Switch("pulumi_vswitch",availability_zone=az,cidr_block="172.16.0.0/
21",vpc_id=vpc.id)
sg_ids= [sg.id]
sg_rule= alicloud.ecs.SecurityGroupRule("sg_rule",security_group_id=sg.id,ip_protocol = "tc
p", type= "ingress",nic_type = "intranet",port_range="22/22",cidr_ip="0.0.0.0/0")
instance=alicloud.ecs.Instance("ecs-instance2",availability_zone=az,instance_type ="ecs.t6-
clm1.large", security_groups = sg_ids,image_id="ubuntu_18_04_64_20G_alibase_20190624.vhd",i
nstance_name ="ecsCreatedByPulumi2",vswitch_id=vswitch.id,internet_max_bandwidth_out = 10)
```

代码导入pulumi\_alicloud模块,并定义了专用网络、vswitch、安全组、安全组规则,最后定义了ecs实例。

### 2. 使用Pulumi命令行来使配置生效。

#### 运行`pulumi up`

| (venv) root@iZt4na2ld8vtx2altilmqaZ:~/p                                                                                                    | roject-demo# pulumi up                                                                             |                                                               |
|----------------------------------------------------------------------------------------------------|----------------------------------------------------------------------------------------------------|---------------------------------------------------------------|
| Previewing update (demo-dev):                                                                                                    |                                                                                                    |                                                               |
| Type<br>pulumi:pulumi:Stack<br>+ alicloud:vpc:Network<br>+ alicloud:ecs:SecurityGroup<br>+ alicloud:vpc:Switch<br>+ alicloud:ecs:SecurityGroupRule<br>+ alicloud:ecs:Instance | Name<br>project-demo-demo-dev<br>my-vpc<br>pulumi_sg<br>pulumi_vswitch<br>sg_rule<br>ecs-instance2 | <u>Plan</u><br>create<br>create<br>create<br>create<br>create |
| Resources:<br>+ 5 to create<br>1 unchanged<br>Do you want to perform this update?<br>yes<br>> no<br>details                                                                   |                                                                                                    |                                                               |

在应用我们的配置前,先查看执行计划,选择details。

| Do you want to perform this | update? details                                                                                                   |
|-----------------------------|----------------------------------------------------------------------------------------------------|
| pulumi:pulumi:Stack: (same  |                                                                                                    |
| [urn=urn:pulumi:demo-dev    | ::project-demo::pulumi:pulumi:Stack::project-demo-demo-dev]                                                       |
|                             |                                                                                                    |
|                             |                                                                                                    |
| [provider=urn:pulumi        |                                                                                                    |
| cidrBlock : "172.16.        |                                                                                                    |
|                             |                                                                                                    |
| + alicloud:ecs/securityG    | roup:SecurityGroup: (create)                                                                                      |
|                             | -dev::project-demo::alicloud:ecs/securityGroup:SecurityGroup::pulumi_sg]                                          |
| [provider=urn:pulumi        |                                                                                                    |
| description : "             |                                                                                                    |
| name : "                    | pulumi sg-9544de5"                                                                                                |
| securityGroupType: "        |                                                                                                    |
| vpcId : 0                   |                                                                                                    |
| + alicloud:vpc/switch:Sw    |                                                                                                    |
| [urn=urn:pulumi:demo        |                                                                                                    |
| [provider=urn:pulumi        | :demo-dev::project-demo::pulumi:providers:alicloud::default 1 2 1::04da6b54-80e4-46f7-96ec-b56ff0331ba9           |
| availabilityZone: "c        |                                                                                                    |
| cidrBlock : "1              | 72.16.0.0/21"                                                                                                    |
| name : "p                   | ulumi vswitch-402081f"                                                                                            |
| vpcId : ou                  | tput/string>                                                                                                    |
| + alicloud:ecs/securityG    | roupRule:SecurityGroupRule: (create)                                                                              |
| [urn=urn:pulumi:demo        | -dev::project-demo::alicloud:ecs/securityGroupRule:SecurityGroupRule::sg rule]                                    |
| [provider=urn:pulumi        | demo-dev::project-demo::pulumi:providers:alicloud::default 1 2 1::04da6b54-80e4-46f7-96ec-b56ff0331ba9            |
| cidrIp : "0.                |                                                                                                    |
| ipProtocol : "to            |                                                                                                    |
| nicType : "in               | cranet"                                                                                                    |
| policy : "ac                |                                                                                                    |
| portRange : "22             | /22"                                                                                                    |
| priority : 1                |                                                                                                    |
| securityGroupId: out        | put <string></string>                                                                                             |
| type : "in                  | aress"                                                                                                    |
|                             |                                                                                                    |
| + alicloud:ecs/instance:Ins | stance: (create)                                                                                                  |
| [urn=urn:pulumi:demo-de     | <pre>ev::project-demo::alicloud:ecs/instance:Instance::ecs-instance2]</pre>                                       |
| [provider=urn:pulumi:de     | <pre>ymo-dev::project-demo::pulumi:providers:alicloud::default 1 2 1::04da6b54-80e4-46f7-96ec-b56ff0331ba9]</pre> |
| autoRenewPeriod             |                                                                                                    |
| availabilitvZone            |                                                                                                    |
| deletionProtection          | : false                                                                                                    |
| dryRun                      |                                                                                                    |
| forceDelete                 |                                                                                                    |
| imageId                     | "ubuntu 18 04 64 20G alibase 20190624 whd"                                                                        |
| includeDataDisks            |                                                                                                    |
| instanceChargeType          | "PostPaid"                                                                                                    |
| instanceName                | · "acsCratadRyPulumi2"                                                                                            |
| instanceTupo                | · "ecsetacedbyratumiz                                                                                             |
| internetChargeTure          |                                                                                                    |
| internetMaxBandwidthOut     | - Tayoffairte                                                                                                    |
| nonied                      |                                                                                                    |
| periodUnit                  |                                                                                                    |
| periodunit                  |                                                                                                    |
| renewalStatus               | · Normal                                                                                                    |
| securityGroups              |                                                                                                    |
|                             |                                                                                                    |
|                             |                                                                                                    |
| spotStrategy                | · "Nospot"                                                                                                    |
| systemDiskCategory          | : "cloud_efficiency"                                                                                              |
| systemDiskSize              |                                                                                                    |
|                             |                                                                                                    |

确认无误后,选择"yes"执行我们的配置,如下图显示5个资源已经创建。

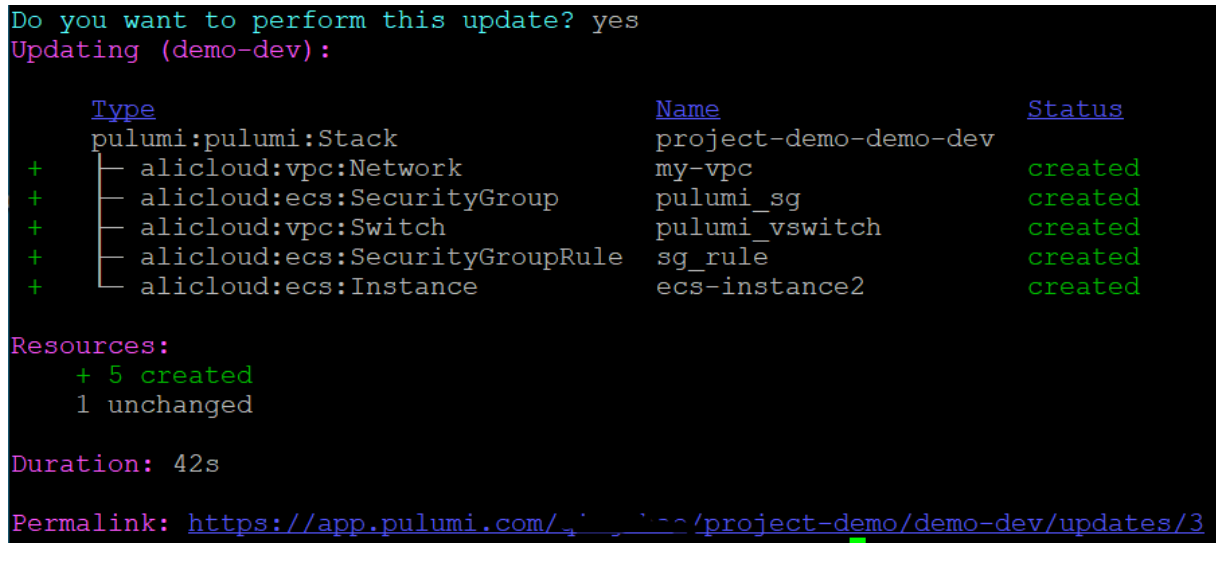

3.也可以单击permalink到Pulumi 官网页面进行查看。

STACK

< PREVIOUS

CHANGES

+ created 5 1 unchanged

正在连接..

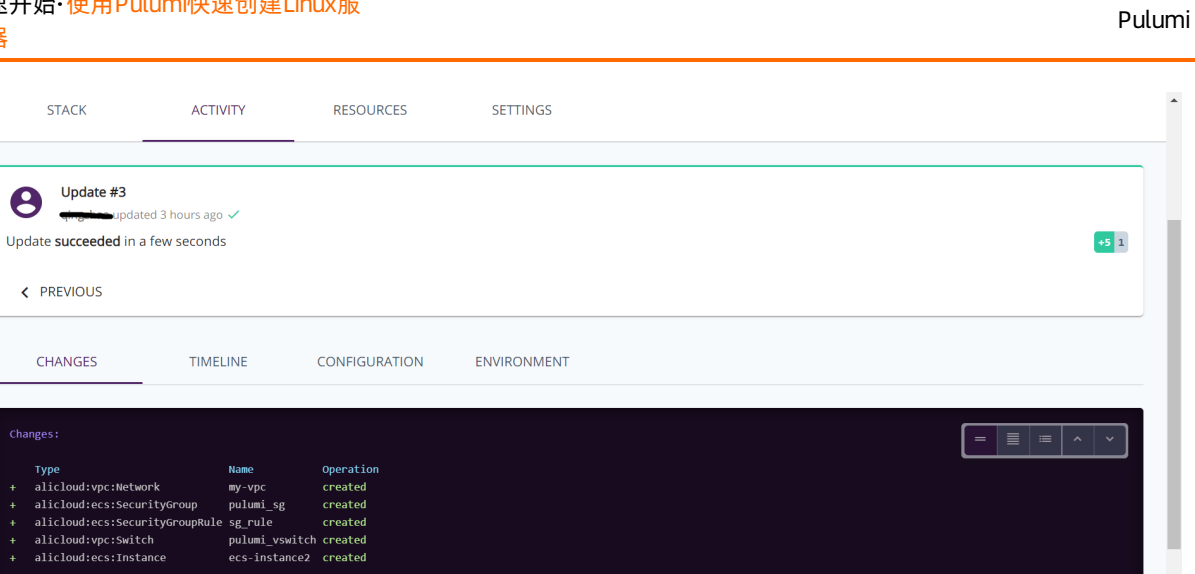

| 恭喜您, | 成功使用pulumi创建阿里云的服务器! |
|------|----------------------|
|      |                      |